## Quitar hojas a un pdf online

## Quitar hojas a un pdf online

Rating: 4.5 / 5 (2399 votes)

Downloads: 21624

CLICK HERE TO DOWNLOAD>>>https://calendario2023.es/7M89Mc?keyword=quitar+hojas+a+un+pdf+online

Los archivos se protegen usando HTTPS con TLS y se almacenan mediante cifrado AES condiciones de uso política de privacidad. Pruébalo gratis hoy mismo. Dado que PDF Candy es una herramienta PDF en línea, puedes usarla de inmediato. pasoHaz clic en el botón rojo 'Eliminar ¿Cómo borrar páginas de un fichero en formato PDF? Elige un archivo del ordenador o simplemente arrastra y suelta los archivos en el área de archivos. Guarda el nuevo PDF en tu computadora presionando el botón de descarga Eliminar páginas PDF. Seleccione un PDF. Después, quite páginas. Online y sin registro Cómo eliminar páginas de un PDF online: Arrastra y suelta tu PDF en la caja de herramientas. Si lo necesitas, también puedes ordenar o girar las páginas. ¡Pruébalo gratis hoy mismo! Automáticamente se borran luego dehoras. Pruébalo gratis hoy Elimina páginas de un archivo PDF en cuestión de segundos. Prueba los servicios online de Adobe Acrobat para eliminar online páginas de PDF con facilidad. Obtén un nuevo documento PDF sin las páginas eliminadas. Seleccionar un archivo. Luego haz clic en las páginas que quieras eliminar. Eliminar páginas de un PDF valoración: Simplemente abre el sitio en tu navegador y comienza a trabajar en tus archivos inmediatamente. Elimina páginas PDF. Borra páginas de tu PDF y obtén un nuevo PDF con las páginas que necesitas únicamente. Removedor de páginas PDF en línea. Elimina páginas de un archivo PDF en cuestión de segundos. Elimina las páginas pasando el cursor sobre ellas y haciendo clic en el icono de la papelera. Prueba los servicios en línea de Adobe Acrobat para eliminar en línea páginas de PDF con Remover páginas de un documento en PDF. Subir archivos PDF. Los archivos permanecen privados. Servicio gratuito para documentos de pasoSube tu archivo a nuestro servicio de Eliminar páginas de PDF. pasoSelecciona las páginas que te gustaría eliminar del documento. Haz clic en Aplicar cambios y descarga tu nuevo PDF Usa la casilla de selección de archivos en la parte superior de la página para seleccionar el archivo PDF en el cual quieras eliminar páginas. Seleccionar archivo PDF. o arrastra y suelta el PDF aquí. No es necesario dedicar tiempo a descargar e instalar software adicional. Gracias a los servicios online de Adobe Acrobat eliminar páginas de un PDF es muy fácil. Haz clic en el botón Eliminar páginas PDF. Selecciona y elimina las páginas PDF que no necesitas. Crea el nuevo PDF presionando el botón correspondiente.

Difficulté Moyen

Ourée 610 minute(s)

Catégories Art, Électronique, Énergie, Bien-être & Santé, Science & Biologie

Oût 842 EUR (€)

## Sommaire

Étape 1 -Commentaires

| Matériaux | Outils |
|-----------|--------|
| Étape 1 - |        |